## PŘIHLAŠOVÁNÍ K SZZ

ta 🚺 📰 S 🕑 2/

SZZK-bakalarske studium-nediplomni

Po přihlášení v SIS otevřete modul Státní závěrečné zkoušky

| SIS Studijní informační sy        | <b>ystém</b> (verze jádra: 1323) |                            |          | Pondělí, 04.          | května 2015, 11. výukový týden (lichý)<br>Pedagogická fakulta |
|-----------------------------------|----------------------------------|----------------------------|----------|-----------------------|---------------------------------------------------------------|
| 58:09 🖌 ★ Textový režim Jiná role |                                  |                            |          |                       |                                                               |
| Výuka                             |                                  |                            |          |                       |                                                               |
| Termíny zkou:<br>přihlašování     | 🜪 Státní závěrečné zkoušky       | 🥩 Zápis předmětů a rozvrhu | Předměty | Studijní mezivýsledky | Témata prací (Výběr práce)                                    |
| Anketa                            | Výsledky zkoušek - prohlížení    |                            |          |                       |                                                               |
| Rozvrh                            |                                  |                            |          |                       |                                                               |
| (T) Rozvrh NG                     |                                  |                            |          |                       |                                                               |

V modulu **Státní závěrečné zkoušky** nejdříve z části **Státní zkoušky dle studijního plánu** vyberte tu část státní závěrečné SZZ, na kterou se chcete zapsat, kliknutím na ikonku **Zapsat část SZZ.** Údaj "Lhůta od – do" označuje období, ve kterém můžete státní závěrečnou zkoušku vykonat, po tomto termínu to již nebude možné.

| SIS St      | udijní informační        | <b>systém</b> (verze jádra: 1323) | Pondělí, 04. kvě                                                  | - Pondělí, 04. kvělna 2015, 11. výukový lýden (lichý)<br>マ 宮道 品 部 名<br>Pedagogická fakulta |          |        |                         |  |
|-------------|--------------------------|-----------------------------------|-------------------------------------------------------------------|--------------------------------------------------------------------------------------------|----------|--------|-------------------------|--|
| 55:32 🔒 1   | 🖈 Zkoušky Kontro         | ly Moje pozvánky Tisk Pozvánky    |                                                                   |                                                                                            |          |        |                         |  |
| Seznam za   | osaných částí SZZ        |                                   |                                                                   |                                                                                            |          |        |                         |  |
| Kód         | Název státní zkoušky     | Lhůta od - do 🕐                   | Termín zkoušky                                                    | Okruhy SZZ                                                                                 | Výsledek | Zapsal | Datum posledního pokusu |  |
| OSZB029     | Matema <u>tika</u>       | 01.07.2013 - 01.07.2015           | 26.05.2015 08:30 2 Přihlásit se k termínu [4717] 26.05.2015 08:30 |                                                                                            | -        |        |                         |  |
|             |                          |                                   |                                                                   |                                                                                            |          |        |                         |  |
| Nezapsane   | statni zko               | e již deži inuta                  |                                                                   |                                                                                            |          |        |                         |  |
| Kod         |                          | Jazev statni zkousky              | Lhuta od - do 🙂                                                   |                                                                                            | Zapsat p | redmet |                         |  |
| OSZB011     |                          | nglický jazyk                     | 01.06.2015 - 01.06.2017                                           |                                                                                            |          |        |                         |  |
| Státní zkou | šky dle studijního plánu |                                   |                                                                   |                                                                                            |          |        |                         |  |
| Kód         | Název předmětu           |                                   | Zapsat předmět                                                    |                                                                                            |          |        |                         |  |
| OSZB011     | Anglický jazyk           |                                   | Zapsat část SZZ                                                   |                                                                                            |          |        |                         |  |
| OSZB029     | Matematika               |                                   |                                                                   |                                                                                            |          |        |                         |  |
| OSZD004     | Obhajoba bakalářské      | práce                             | Zapsat část SZZ Zapsat část SZZ                                   |                                                                                            |          |        |                         |  |

Po provedení zápisu části SZZ se předmět přesune do části **Seznam zapsaných částí SZZ** (zápis trvá pár okamžiků, doporučujeme aktualizovat webovou stránku (či klávesa **F5**). Pokud je dle harmonogramu akademického roku povoleno přihlašování na SZZ je možné použít ikonku **Přihlásit se k termínu.** 

| SIS St      | SIS Studijní informační systém (verze jádra: 1323)                  |                             |                         |                    |              |                |          |        | Ponděli, 04. května 2015, 11. výukový týden (lichý)<br>(국 문화) 수 2015, 11. výukový týden (lichý)<br>Pedagogická fakulta |  |  |  |  |  |
|-------------|---------------------------------------------------------------------|-----------------------------|-------------------------|--------------------|--------------|----------------|----------|--------|----------------------------------------------------------------------------------------------------|--|--|--|--|--|
| 55:32 🔒 🕽   | 🗙 🖈 Zkoušky Kontroly                                                | Moje pozvánky Tisk Pozvánky |                         |                    |              |                |          |        |                                                                                                    |  |  |  |  |  |
| Seznam zaj  | psaných částí SZZ                                                   |                             |                         |                    | 4            |                |          |        |                                                                                                    |  |  |  |  |  |
| Kód         | Název státní zkoušky                                                | Lhůta od - do 🖉             | Termín zkoušky          |                    |              | Okruhy SZZ     | Výsledek | Zapsal | Datum posledního pokusu                                                                                                |  |  |  |  |  |
| OSZB011     | Anglický jazyk                                                      | 01.06.2015 - 01.06.2017     | 01.06.2015 Přihlásit se | k termínu          |              |                | -        |        |                                                                                                    |  |  |  |  |  |
| OSZB029     | atematika                                                           | 01.07.2013 - 01.07.2015     | 26.05.2015 08:30 🔊      | Přihlásit se k ten | 5.2015 08:30 |                | -        |        |                                                                                                    |  |  |  |  |  |
|             | Δ                                                                   |                             |                         |                    |              |                |          |        |                                                                                                    |  |  |  |  |  |
| Nezapsané   | ní zkoušky, na které                                                | již běží lhůta              |                         |                    |              |                |          |        |                                                                                                    |  |  |  |  |  |
| Kód         | Název státní zkou                                                   | šky                         |                         | Lhůta od - do 🕐    | Zapsat p     | Zapsat předmět |          |        |                                                                                                    |  |  |  |  |  |
| (1) • Neb   | Nehr im Ihúta na žádnou státní zkoušku. Herou byste neměli zansanou |                             |                         |                    |              |                |          |        |                                                                                                    |  |  |  |  |  |
|             |                                                                     |                             |                         |                    |              |                |          |        |                                                                                                    |  |  |  |  |  |
| Státní zkou | ile studijního plánu                                                |                             |                         |                    |              |                |          |        |                                                                                                    |  |  |  |  |  |
| Kód         | ázev předmětu                                                       |                             |                         | Zapsat předmět     |              |                |          |        |                                                                                                    |  |  |  |  |  |
| OS7B011     | Anglický jazyk                                                      |                             |                         |                    |              |                |          |        |                                                                                                    |  |  |  |  |  |

Po provedení tohoto úkonu budete přesměrováni do modulu **Termíny zkoušek**. Tam (**1**.) kliknete na ikonu **Zapsat**, kolečko se změní na čtvereček (**2**.) a objeví se oznámení (**3**.) o přihlášení na termín.

| Zermíny zkoušek - přihlašování 2 (verze: 94)<br>Zapisování do roku 2014/2015 letní |                |            |              |                                |         |         | Ponděli, 04. května 2015, 11. výukový týden (lichý)<br>V 🖬 😰 🙆<br>Pedagogická fakulta |        |        |          |                | € Ø 6 ≋ ? |                  |                  |                  |
|------------------------------------------------------------------------------------|----------------|------------|--------------|--------------------------------|---------|---------|---------------------------------------------------------------------------------------|--------|--------|----------|----------------|-----------|------------------|------------------|------------------|
| 58:15 🔂                                                                            | ¥★ ≞           | Zaps       | at           |                                |         |         |                                                                                       |        |        |          |                |           |                  |                  |                  |
| ① • B                                                                              | /l(a) jste při | hláše      | en(a) na ter | mín. <mark>3</mark>            |         |         |                                                                                       |        |        |          |                |           |                  |                  |                  |
|                                                                                    |                |            | Kapacita     | Předmět                        | Тур     | Semestr | Datum                                                                                 | Hodina | Budova | Místnost | Garant termínu | Učitel    | Škrt do          | Zápis do         | Přihlašování od  |
| D da 🖷 I                                                                           |                | <u>.</u> @ | 20/000       | Anglický jazyk (OSZB011)       | zkouška | oba     | Po 25.05.2015 - 29.05.2015                                                            | .?     |        |          | 41-KAJL        |           | 10.04.2015 23:59 | 10.04.2015 23:59 | 23.03.2015 00:00 |
|                                                                                    |                | 80         | 20/999       | SZZK-bakalarske studium-diplon | nni     |         |                                                                                       |        |        |          |                |           |                  |                  |                  |
| D datai                                                                            | Zanaat         |            | 1/000        | Anglický jazyk (OSZB011)       | zkouška | oba     | Po 01.06.2015 - 05.06.2015                                                            | ?      |        |          | 41-KAJL        |           | 10.05.2015 23:59 | 10.05.2015 23:59 | 23.03.2015 00:00 |
| _ detail O zapsat                                                                  |                | 50         | 11999        | SZZK-bakalarske studium-nedipl | omni    |         |                                                                                       |        |        |          |                |           |                  |                  |                  |
| -                                                                                  |                |            |              |                                |         |         |                                                                                       |        |        |          |                |           |                  |                  |                  |

## Tímto úkonem jste zapsaní na termín SZZ.

V případě, že se potřebujete z tohoto termínu odhlásit, použijte ikonu **Odhlásit** (je to možné pouze v období, které stanoví Harmonogram akademického roku). Úspěšné odhlášení Vám potvrdí oznámení a rovněž znovuobjevení se ikonky u příslušného předmětu **Přihlásit se k termínu**.

| SIS St    | udijní informační s        | <b>ystém</b> (verze jádra: 1323) | P                                                                     | - Ponděli, 04. května 2015, 11. výukový týden (lichý)<br>IV 💭 🕼 🎫 👔<br>Pedagogická fakulta                                    |                                                                      |                                          |                                    |          |           |                         |
|-----------|----------------------------|----------------------------------|-----------------------------------------------------------------------|----------------------------------------------------------------------------------------------------|----------------------------------------------------------------------|------------------------------------------|------------------------------------|----------|-----------|-------------------------|
| 55:32 🔂   | 🛛 🛪 Zkoušky Kontroly       | Moje pozvánky Tisk Pozvánky      |                                                                       |                                                                                                    |                                                                      |                                          |                                    |          |           |                         |
| Seznam za | psaných částí SZZ          |                                  |                                                                       |                                                                                                    |                                                                      |                                          |                                    |          |           |                         |
| Kód       | Název státní zkoušky       | Lhůta od - do 🔊                  | Termín zkoušky                                                        |                                                                                                    |                                                                      |                                          | Okruhy SZZ                         | Výsledek | Zapsal    | Datum posledního pokusu |
| OSZB011   | Anglický jazyk             | 01.06.2015 - 01.06.2017          | 01.06.2015 Odhlásit z                                                 |                                                                                                    |                                                                      |                                          |                                    | -        |           |                         |
| OSZB029   | Matematika                 | 01.07.2013 - 01.07.2015          | 26.05 5 08:30 D Přihlási                                              | it se k termínu [4717] 26.05                                                                                                  | .2015 08:30                                                          |                                          |                                    | -        |           |                         |
| Nezapsané | státní zkoušky, na které j | ž běži lhúta                     | Terminy zkou<br>Zapisování do rok<br>15 é ¥ & E Zaps<br>rmíny zkoušek | ušek - přihlašování 2<br>cu 2014/2015 letní<br>ané Zapsat<br>() • Byl(a) jste odlát<br>• Pr.Jdmět<br>Anglický jazyk (OSZB011) | (verze: 94)<br>Šen(a) z termínu.<br>♦● Typ Rok<br>SZZK-bakalarske st | Semestr ♦<br>5 letní Po<br>udium-nediplo | ◆ Datum<br>0 01.06.2015 - (<br>mni |          | Hodi<br>D |                         |